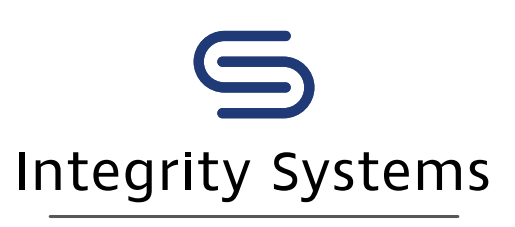

red meat customer assurance

# How to use the Early Warning status (producers)

Early Warning (EW) is a status within the National Livestock Identification System (NLIS) database that is automatically assigned to a **property** carrying a high-risk animal or animals.

The EW status does not identify what the status is for, or which specific animals are high-risk.

The EW status helps monitor and manage food safety and biosecurity risk along the entire supply chain.

It is the vendor's responsibility to disclose any risk associated with animals for sale in a particular consignment.

It is the buyer's responsibility to assess any risks associated with the purchase of livestock and to determine whether or not they will accept those risks. Ask the vendor or agent selling the stock to confirm that a consignment does not include any high risk animals.

To ensure they are aware of any high-risk animals in a particular consignment prior to purchase, buyers should follow these three steps:

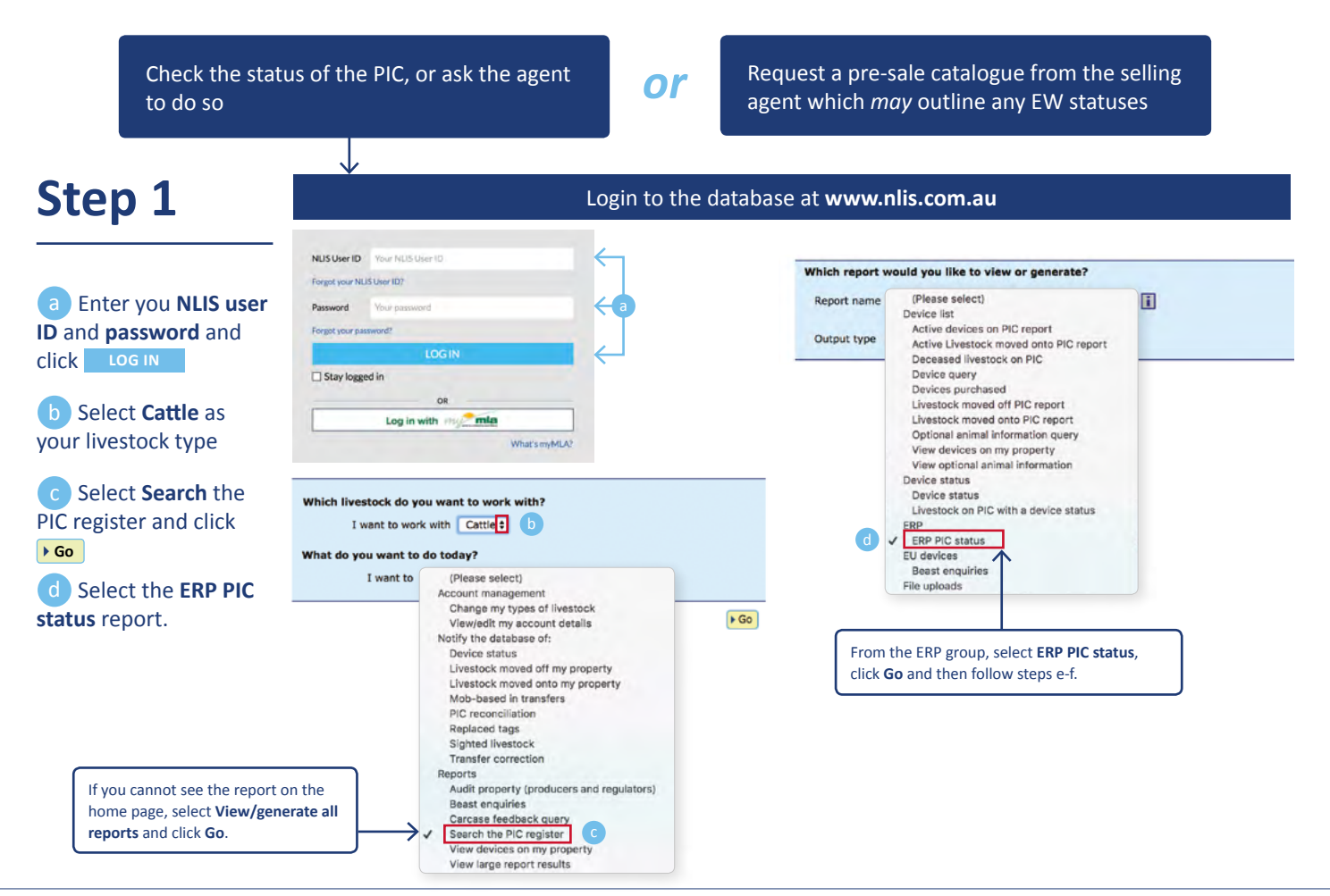

#### e Enter the **PICs** for the properties you wish to check.

f Click **Go** to view the report results on-screen.

|                                                                                      | would you like to view                      | v or generate?                     |                                                                                                    |  |  |
|--------------------------------------------------------------------------------------|---------------------------------------------|------------------------------------|----------------------------------------------------------------------------------------------------|--|--|
| Report name                                                                          | e ERP PIC status                            | •                                  | The default type is 'On-screen'. Ignore this field unless you want<br>the results by XML or E-mail. If there is too much data to display,<br>you will get a message to <b>View large report results</b> .                                                                                                    |  |  |
| PIC PICTES<br>PICTES<br>PICTES<br>PICTES<br>PICTES                                   | 571<br>572<br>573<br>574<br>575<br>576<br>▲ | Type the<br>next PIC.<br>Note: Pro | Type the <b>PIC(s)</b> in this field and press the <b>Enter</b> key after each one to start a new line for the next PIC. Alternatively, paste in an electronic list of PICs copied to your clipboard. <i>Note: Producers and third parties can run this report for any PIC</i> .                                                                                                    |  |  |
| isplaying item:                                                                      | 1 - 6 of 6<br>Program Cod                   | e Status code                      | Status code description                                                                                                    |  |  |
| 1 PICTES                                                                             | T1 EW                                       | EW1                                | This PIC may have devices registered with a status of interest Ye                                                                                                    |  |  |
|                                                                                      | T2 EW                                       | EW1                                | This PIC may have devices registered with a status of interest Ye                                                                                                    |  |  |
| 2 PICTES                                                                             |                                             | E34/1                              | This BTO have devices                                                                                                    |  |  |
| 2 PICTES<br>3 PICTES                                                                 | T3 EW                                       | E VV I                             | This 20 Step 1, Select the field to filter by                                                                                                    |  |  |
| 2 PICTES<br>3 PICTES<br>4 PICTES                                                     | T3 EW<br>T4 EW                              | EW1<br>EW1                         | This 20 have devices 3 Step 1. Select the field to filter by Y                                                                                                    |  |  |
| 2 PICTES<br>3 PICTES<br>4 PICTES<br>5 PICTES                                         | T3 EW<br>T4 EW<br>T5 EW                     | EW1<br>EW1<br>EW1                  | This 20 have devices Step 1. Select the field to filter by YY<br>This 60 have devices Status code + Y                                                                                                    |  |  |
| 2 PICTES<br>3 PICTES<br>4 PICTES<br>5 PICTES<br>6 PICTES                             | T3 EW<br>T4 EW<br>T5 EW<br>T6 EW            | EW1<br>EW1<br>EW1<br>EW1           | This 20 have devices<br>This 40 have devices<br>This 80 have devices<br>This 80 have devices                                                                                                    |  |  |
| 2 PICTES<br>3 PICTES<br>4 PICTES<br>5 PICTES<br>6 PICTES<br>6 PICTES<br>Column displ | T3 EW<br>T4 EW<br>T5 EW<br>T6 EW            | EW1<br>EW1<br>EW1                  | This 20 have devices<br>This 40 have devices<br>This 80 have devices<br>This 80 have devices                                                                                                    |  |  |
| 2 PICTES<br>3 PICTES<br>4 PICTES<br>5 PICTES<br>6 PICTES<br>Column displ             | T3 EW<br>T4 EW<br>T5 EW<br>T6 EW<br>ay      | EW1<br>EW1<br>EW1                  | This 20<br>This 20<br>This 20<br>This 20<br>This 80<br>This 80<br>Th |  |  |

## Step 2

If the report or catalogue highlights that the PIC has a device/s registered with a status of interest, buyers should check with the vendor or agent to find out:

- if the high risk animal is in the consignment
- what the status is for

# Step 3

The buyer can then make an informed decision about the level of risk associated with the consignment, if any, and whether to buy the livestock, and how to manage them.

#### Note: How to confirm a consignment does not include high risk animals

Saleyard operators are able to view the NLIS database to ascertain if there are any individual animals within a consignment that present a high risk. Following the pre-sale scanning of the consignment, or if the vendor provides a list of NLIS tag numbers, the saleyard operator can check the device status for individual animals using the NLIS database.

### **More information**

For a summarised list of all statuses and their abbreviations, refer to the Tech Tip within the NLIS database Help Tools.

For the business rules applying to PIC and device-based statuses, refer to Table 14.9 of NLIS Database Terms of Use; visit www.integritysystems.com.au; or phone 1800 683 111.

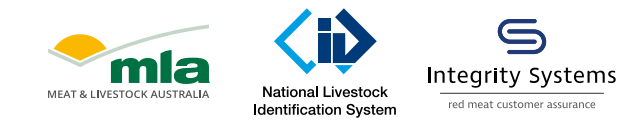

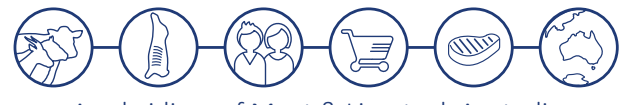

A subsidiary of Meat & Livestock Australia

Integrity Systems Company | ABN 34 134 745 038 | Level 1 40 Mount Street North Sydney NSW 2060 t: 1800 683 111 | e: info@integritysystems.com.au | w: integritysystems.com.au